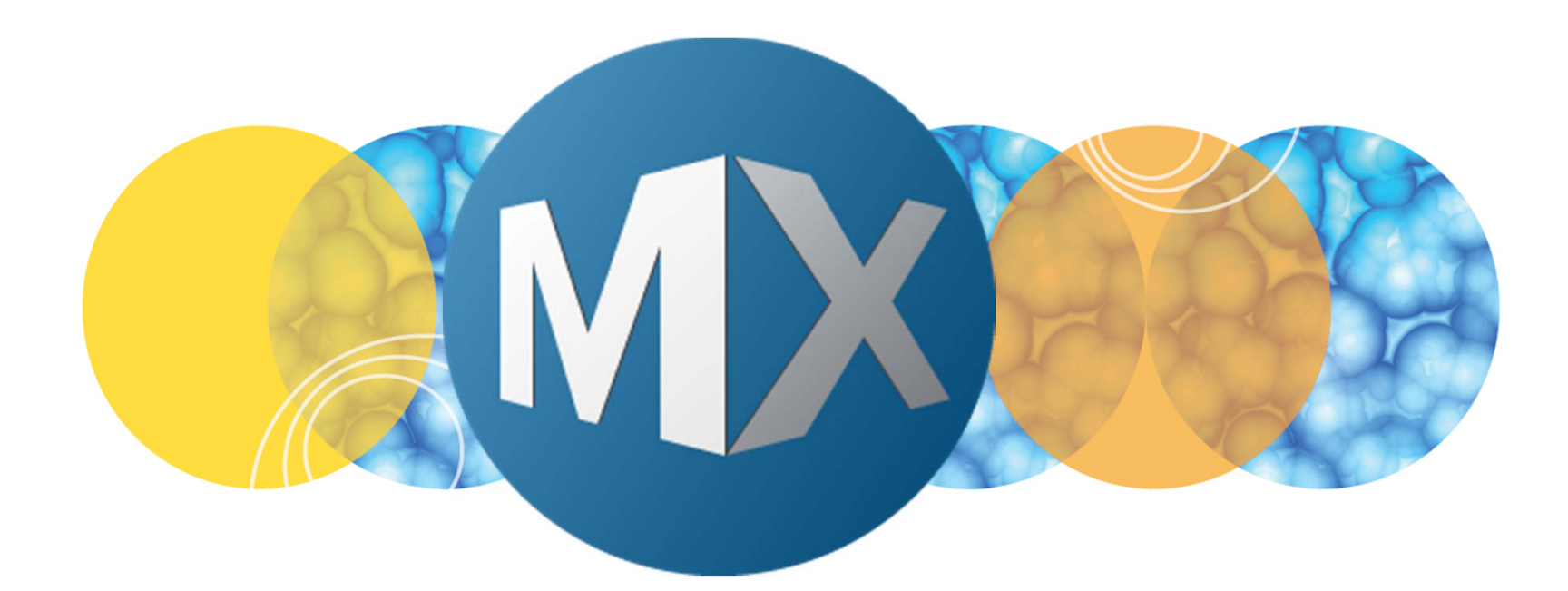

## **MetaXpress® 6 Software Guide**

Using Modify Objects Tools in CME

UNLEASH YOUR BRILLIANCE

Date Revised 07/13/15 Version B

 $\textcircled$  2012-2015. Trademarks property of Molecular Devices, LLC or their respective owners. For research use only. Not for use in diagnostic procedures.

The purpose of this chapter is to describe the **Modify Objects** tools available in the **Custom Module Editor** (CME) plugin.

**Modify Objects** tools are used to modify an existing segmentation (1-Bit binary) mask. The original segmentation mask is a generated from a **Find Objects** or **Application Modules Objects** step. The final segmentation mask can be used to make measurements.

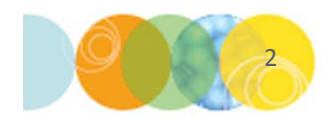

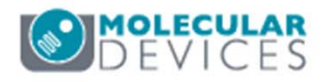

#### Modify Objects Tools: Overview

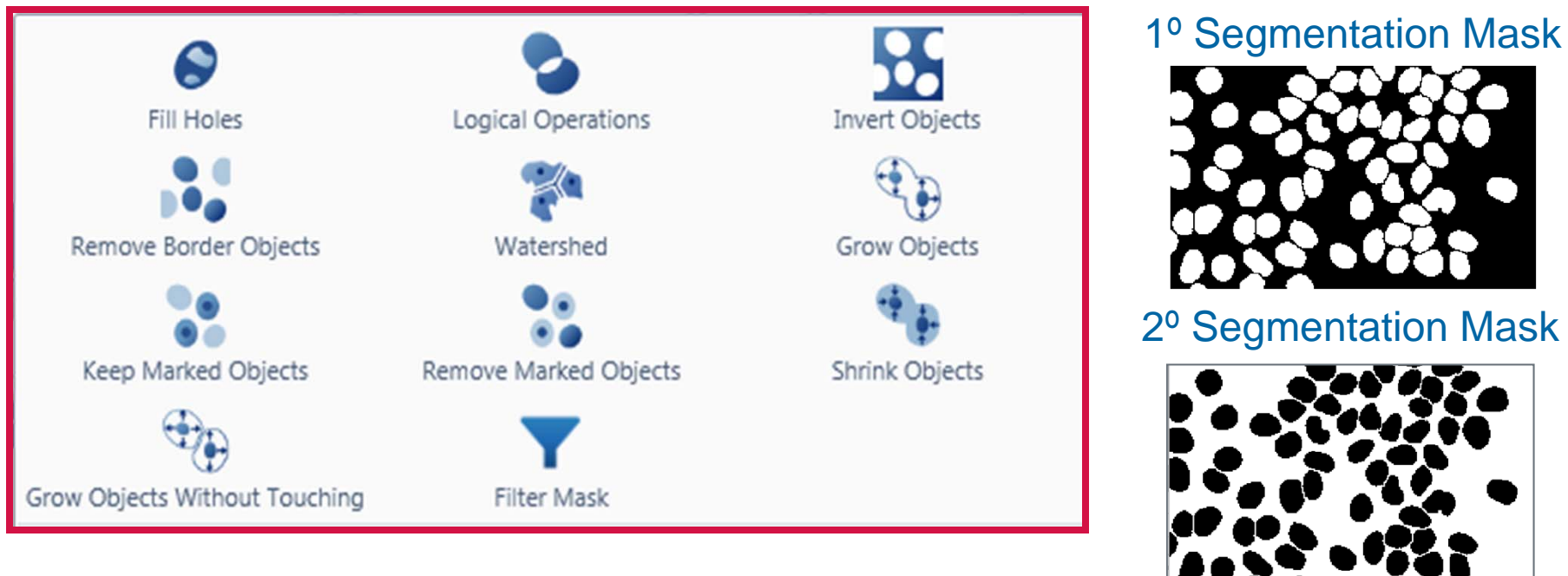

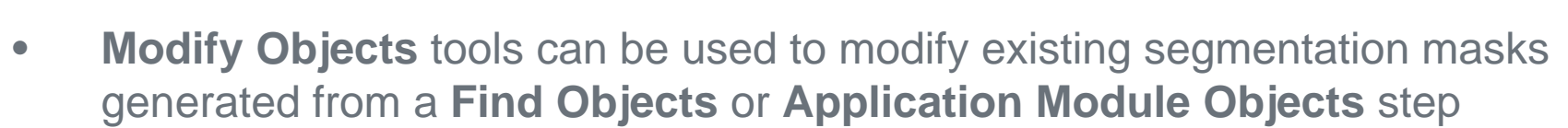

- Source image must be a segmentation mask (1-Bit binary)
- Result image is a segmentation mask that can be used to make measurements with or can be modified further with addition Modify Objects tools

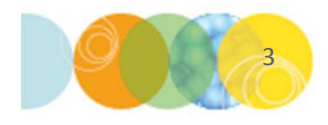

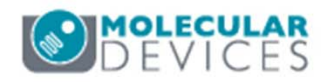

#### **Ribbon: Modify Objects Tools**

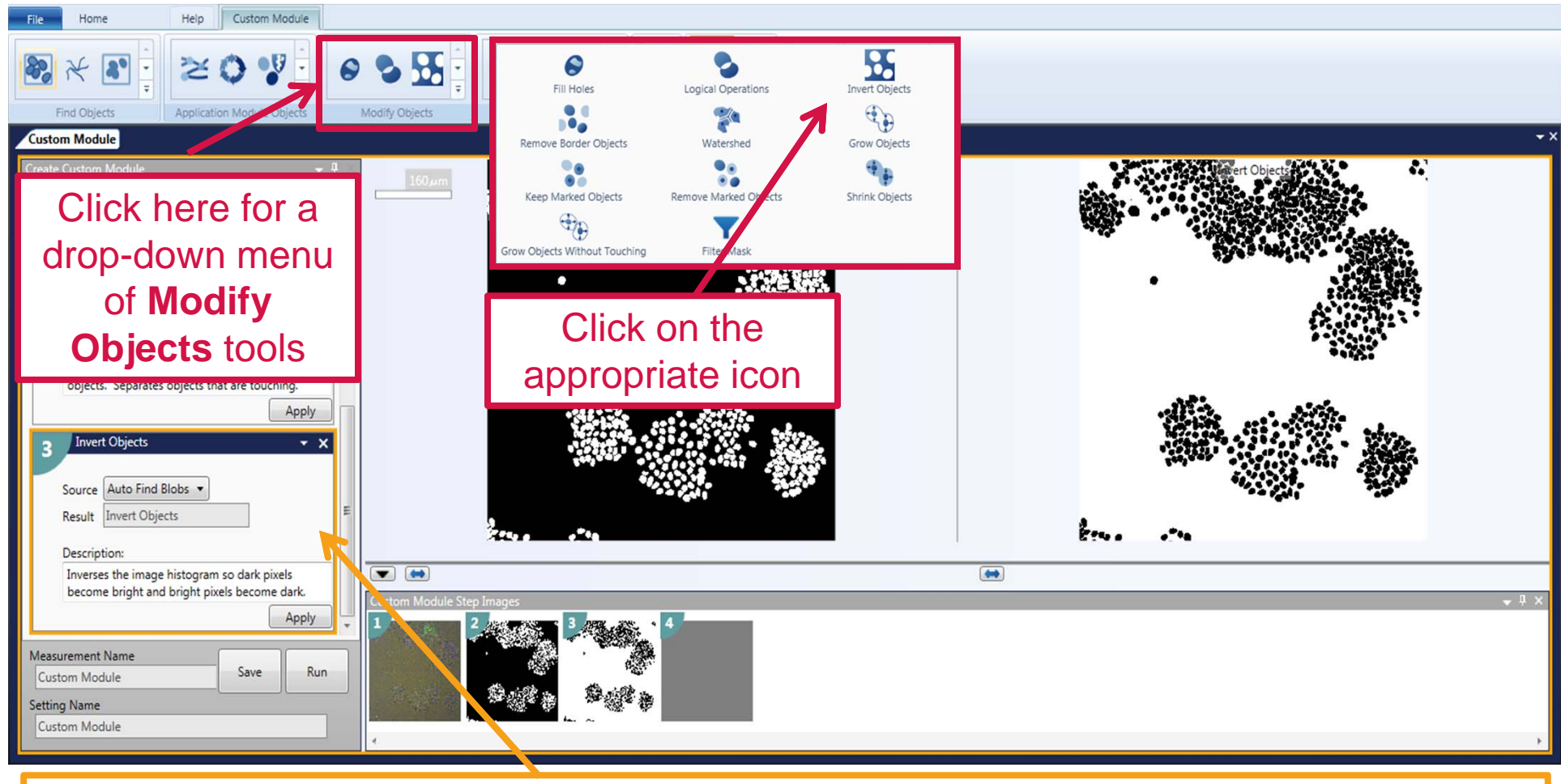

Clicking on a **Modify Objects** tool icon will add a step card on the panel to the left

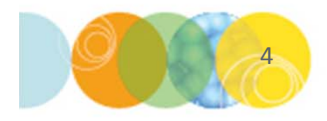

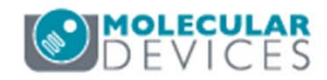

#### Modify Object Tools Basic Descriptions

- Fills holes in objects, which allows the filled area to be included in measurement data
- Excludes all objects that touch the edge of the mask image
- Compares the objects in two masks. If any part of an object overlaps in both masks, the object from the source mask is kept
- Expands objects by the number of pixels that you specify. Does not allow objects to touch.
- Applies a Boolean operator (AND, OR, ANDNOT, XOR) between two masks to determine which pixels will be displayed in a new result mask
- Creates boundaries between objects based on intensity peaks and valleys in the image source
- Compares the objects in two mask. If any part of an object overlaps in both masks, the object from the source image is removed
  - Remove objects from the mask based on measurement values of the objects
  - Inverses the mask histogram so dark pixels become bright and bright pixels become dark
  - Expands objects by the number of pixels that is user-specified. Allows objects to touch.
- Shrinks objects by the number of pixels that is user-specified

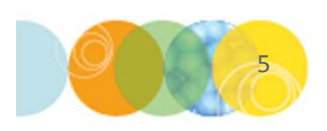

6

**Fill Holes** 

Remove Border Objects

Keep Marked Objects

Grow Objects Without Touching

Logical Operations

Watershed

Remove Marked Objects

Filter Mask

Invert Objects

Grow Objects

Shrink Objects

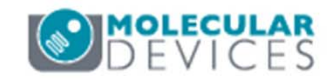

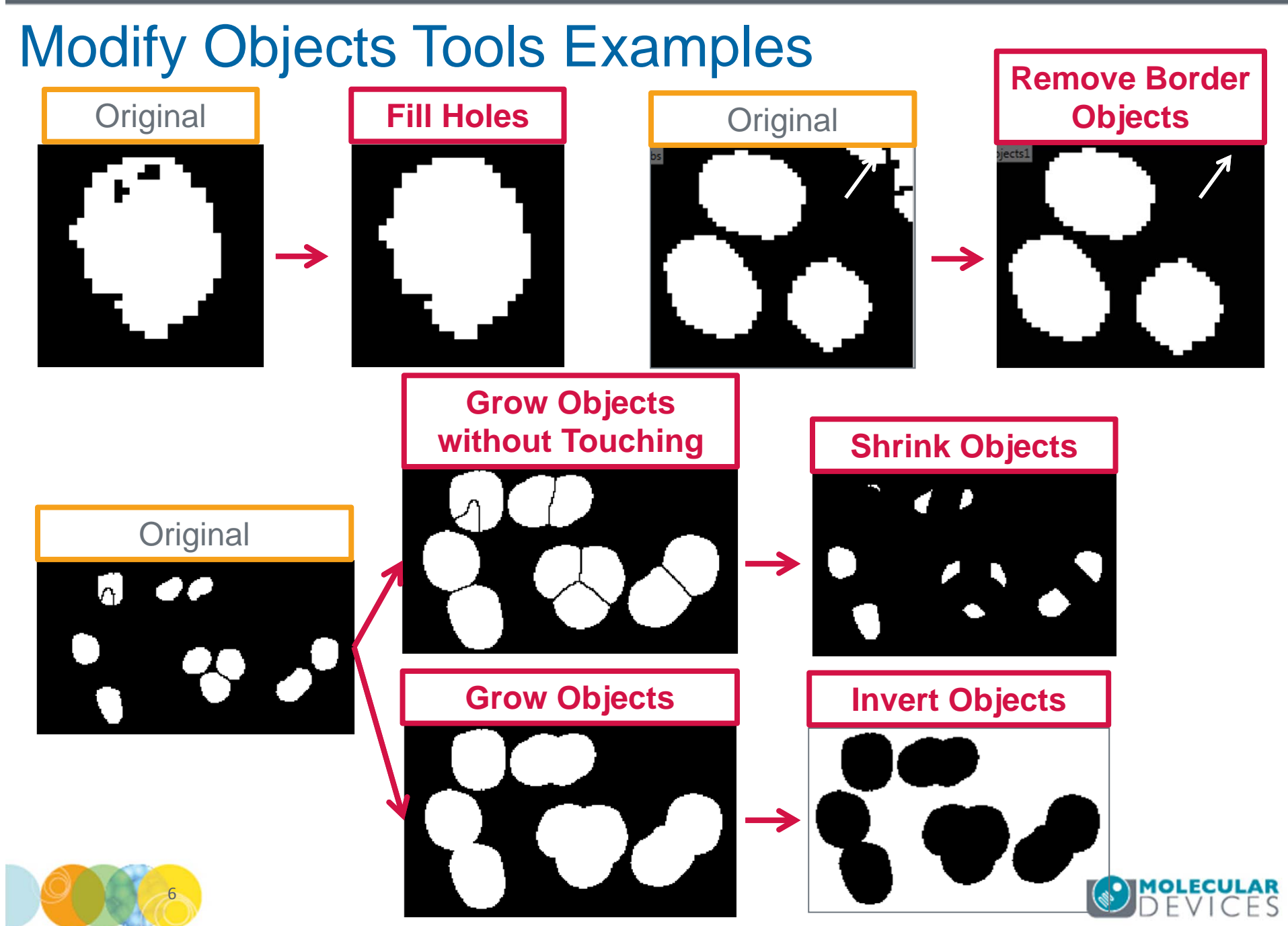

#### Modify Objects Tools Examples

Keep Marked Objects: objects in the Objects Source image that touch or overlap in the Marker Source image are kept

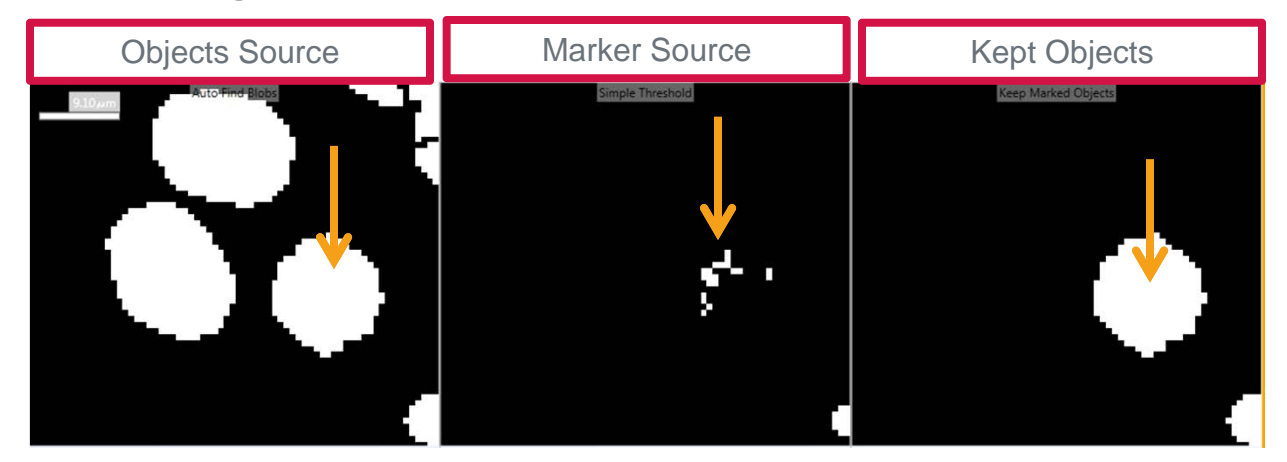

**Remove Marked Objects:** objects in the **Object Source** image that <u>touch or overlap</u> in the **Marker Source** image are removed

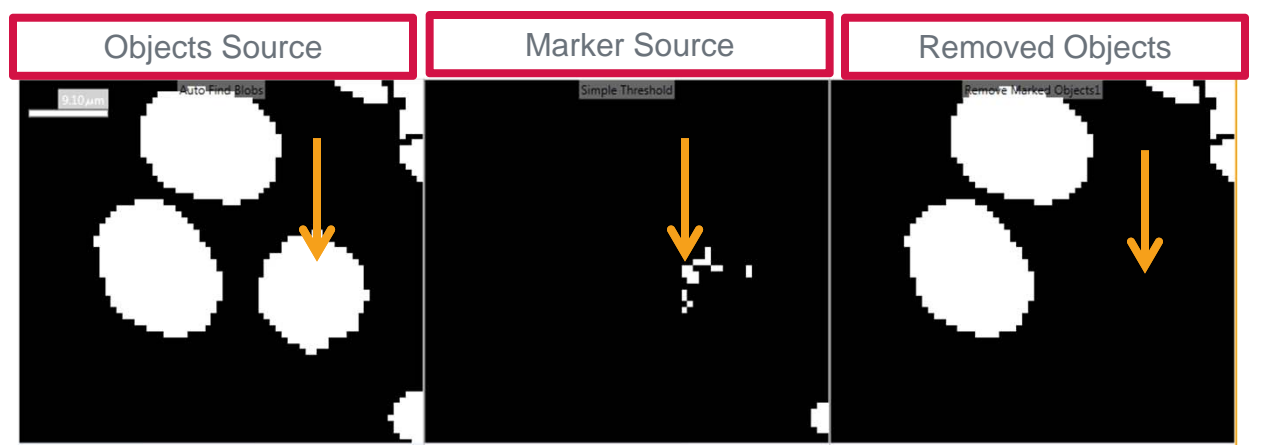

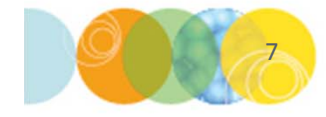

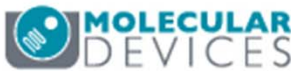

#### Modify Objects: Logical Operations (AND & OR)

The **AND** operator compares two source images and creates a result image that contains <u>only those pixels that appear in the same location in both of the source images</u>

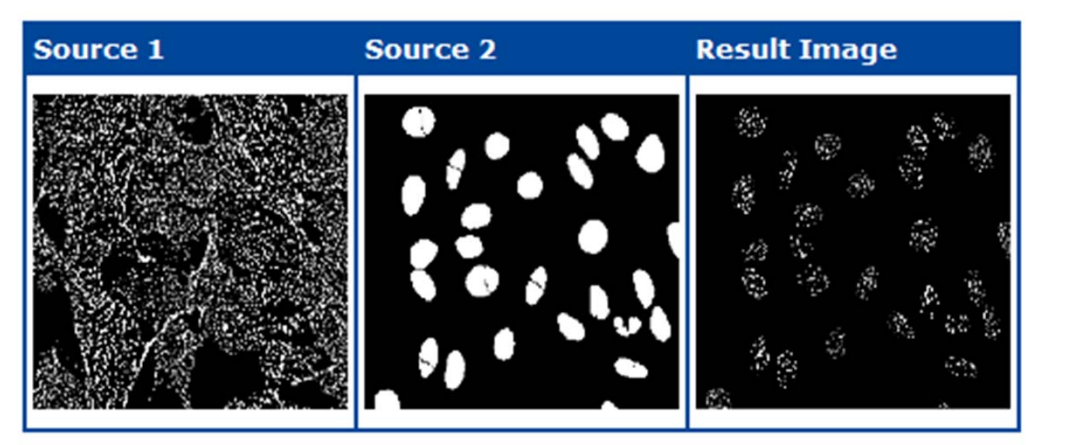

|           | Pixel by pixel definition |           |            |    |  |
|-----------|---------------------------|-----------|------------|----|--|
| So        | urce 1                    | Source 2  | Result Ima | ge |  |
| Bla       | ck (0)                    | Black (0) | Black (0)  |    |  |
| Black (0) |                           | White (1) | Black (0)  |    |  |
| White (1) |                           | Black (0) | Black (0)  |    |  |
| Wh        | ite (1)                   | White (1) | White (1)  |    |  |

The **OR operator** compares two source images and creates a result image that contains only those pixels that appear in either or both of the source images

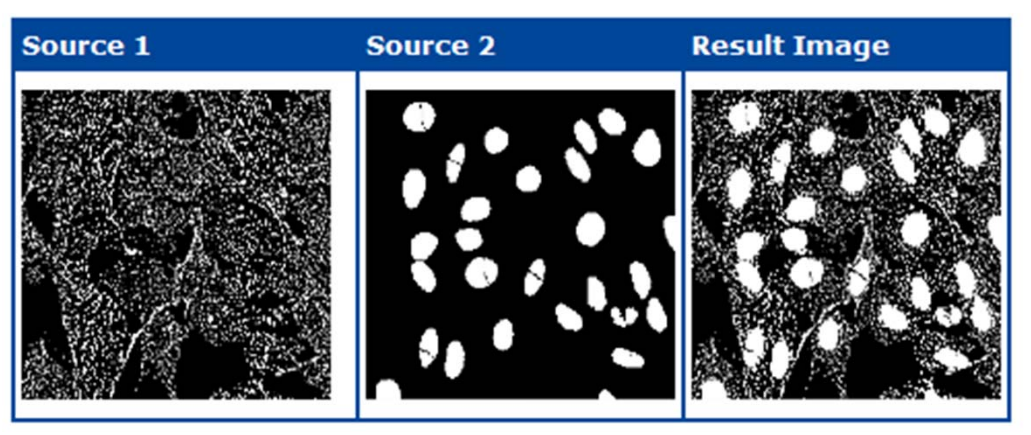

|                               | Pixel by pixel definition |           |           |  |  |
|-------------------------------|---------------------------|-----------|-----------|--|--|
| Source 1 Source 2 Result Imag |                           |           |           |  |  |
| Bla                           | ck (0)                    | Black (0) | Black (0) |  |  |
| Bla                           | ck (0)                    | White (1) | White (1) |  |  |
| Wh                            | ite (1)                   | Black (0) | White (1) |  |  |
| Wh                            | ite (1)                   | White (1) | White (1) |  |  |

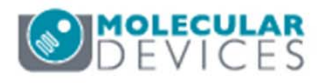

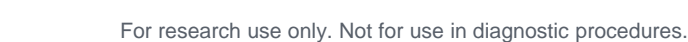

#### Modify Objects: Logical Operations (ANDNOT & XOR)

The **ANDNOT operator** compares two source images and creates a result image that contains <u>pixels that appear in the first source image and not in the second source image</u>. Essentially, you subtract the second image from the first:

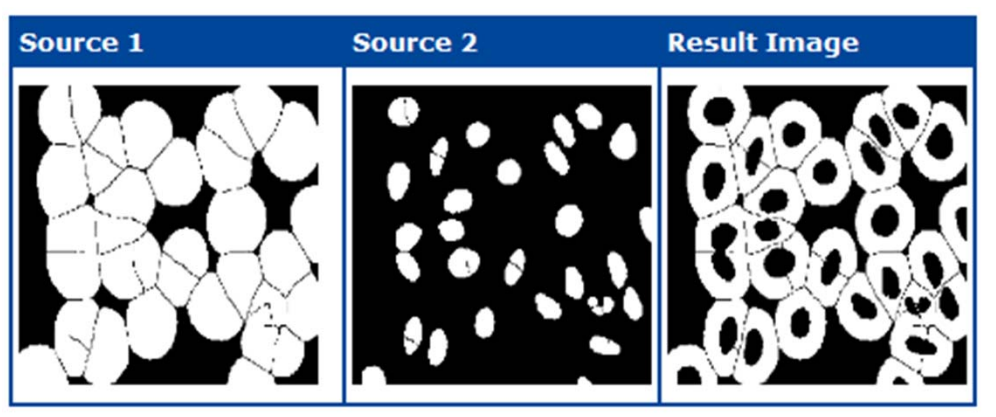

| Pixel by pixel definition      |           |           |  |  |  |
|--------------------------------|-----------|-----------|--|--|--|
| Source 1 Source 2 Result Image |           |           |  |  |  |
| Black (0)                      | Black (0) | White (0) |  |  |  |
| Black (0)                      | White (1) | White (0) |  |  |  |
| White (1)                      | Black (0) | White (1) |  |  |  |
| White (1)                      | White (1) | Black (0) |  |  |  |

The **XOR operator** compares two source images and creates a result image that contains <u>pixels that are in either source image but that are not in both source images</u>.

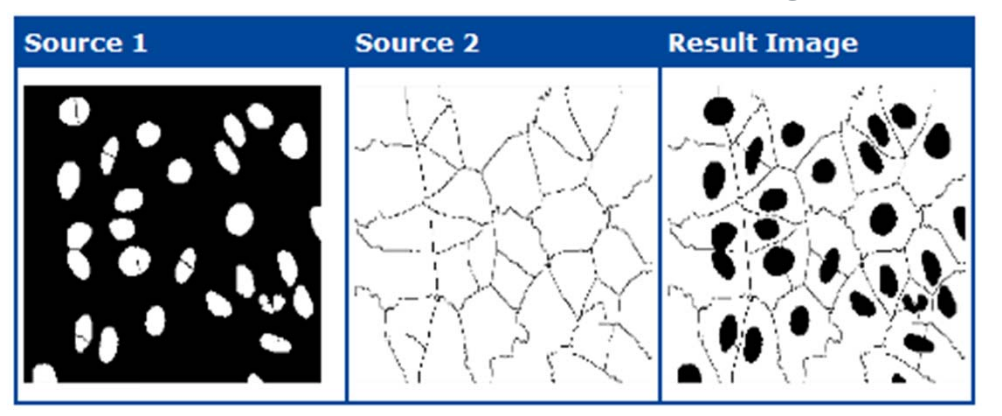

| Pixel by pixel definition |                                |           |           |  |  |
|---------------------------|--------------------------------|-----------|-----------|--|--|
| S                         | Source 1 Source 2 Result Image |           |           |  |  |
| Bla                       | ack (0)                        | Black (0) | Black (0) |  |  |
| Bla                       | ack (0)                        | White (1) | White (1) |  |  |
| W                         | hite (1)                       | Black (0) | White (1) |  |  |
| W                         | hite (1)                       | White (1) | Black (0) |  |  |

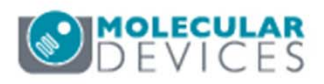

#### Modify Objects: Filter Mask

The **Filter Mask** tool can be used to filter the objects based on the measurements available from the drop down menu. This step requires a gray scale image (**Image Source**) and a binary mask (**Mask Source**). Additional filtering steps can be added using the **Add Filter** button. Filtering will be done in a hierarchal manner.

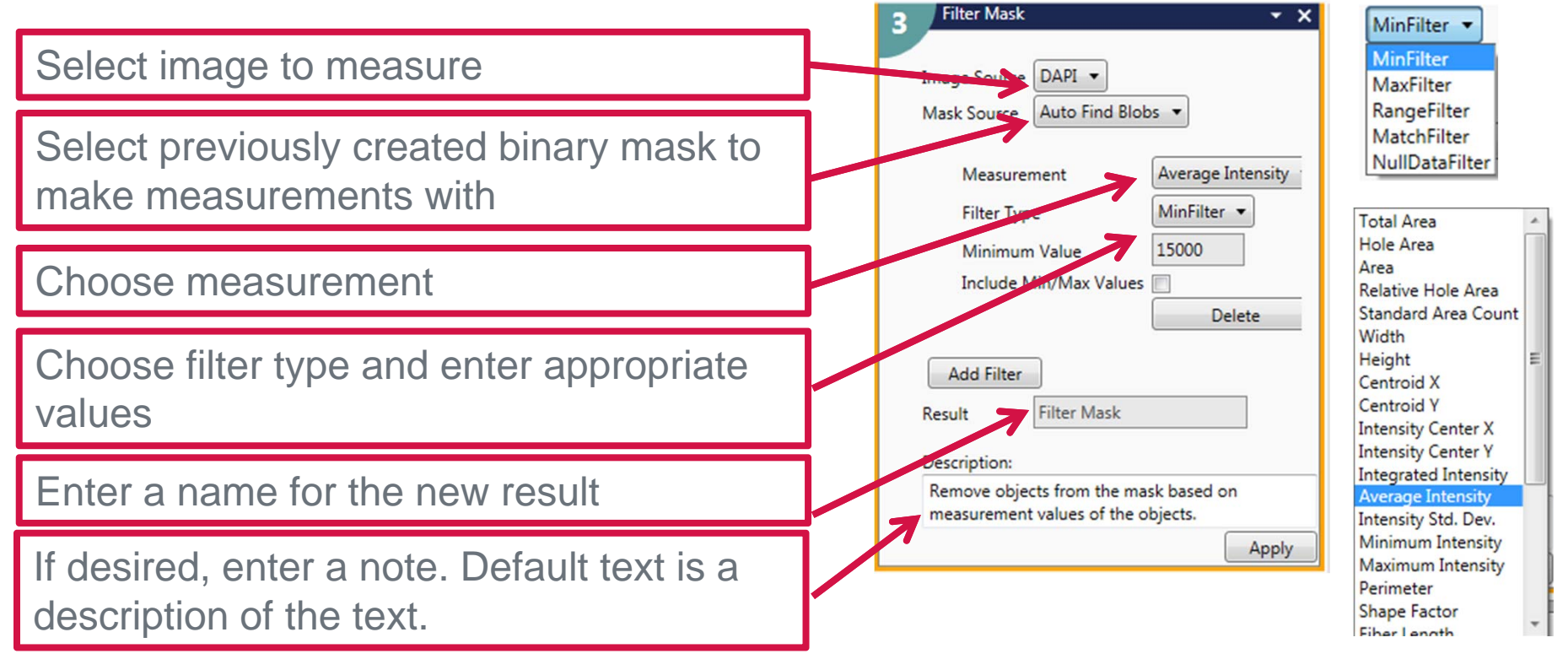

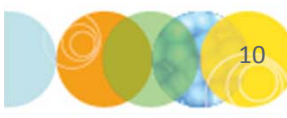

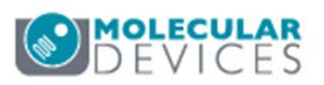

#### Filter Mask Example

In the example below, the MinFilter is used to filter <u>out</u> objects whose integrated intensity is less than 15000 in the grey scale (DAPI) image

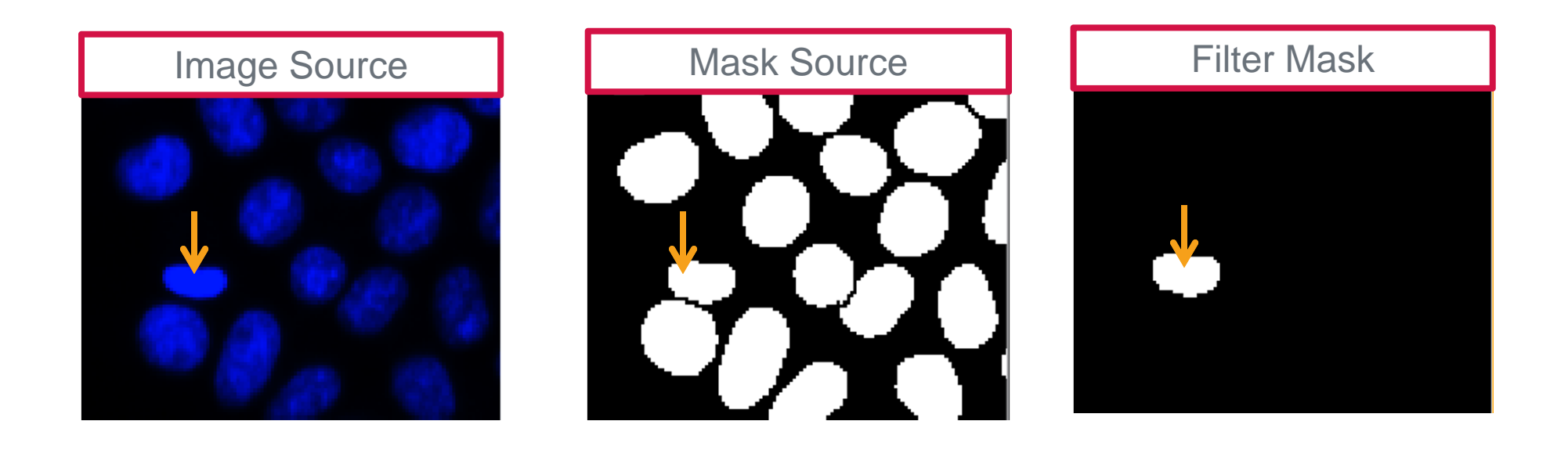

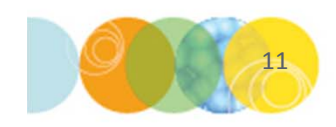

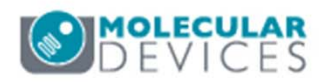

#### Modify Objects: Watershed

The **Watershed** tool can be used to create cell boundaries in an image set that does not contain a marker for the plasma membrane.

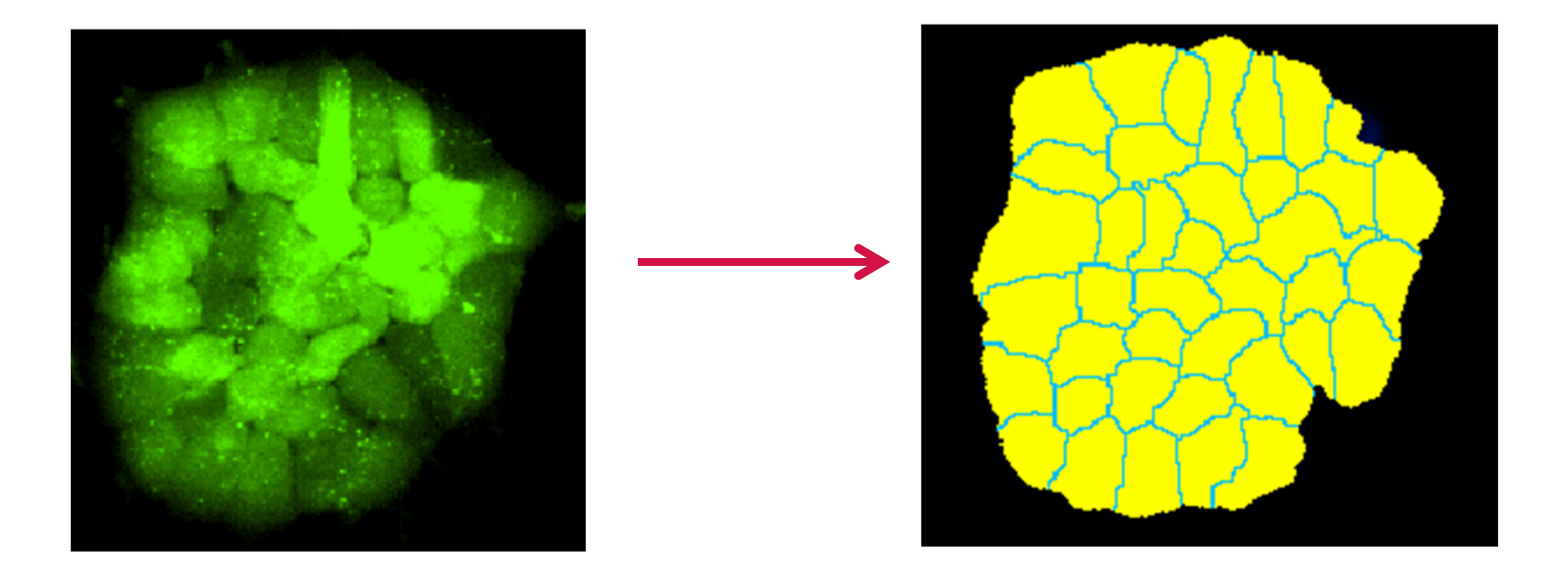

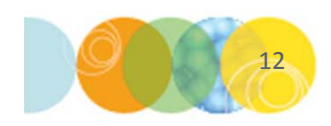

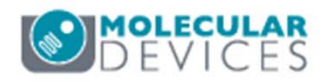

### Modify Objects: Watershed

Two images are required for watershed tool:

- **Objects Source**: Grayscale image that represents the object boundaries as an intensity peak (invert the image using **Invert** under the **Modify Image** tools)
- Marker Source: A segmentation mask that identifies each object (i.e. nuclear mask)

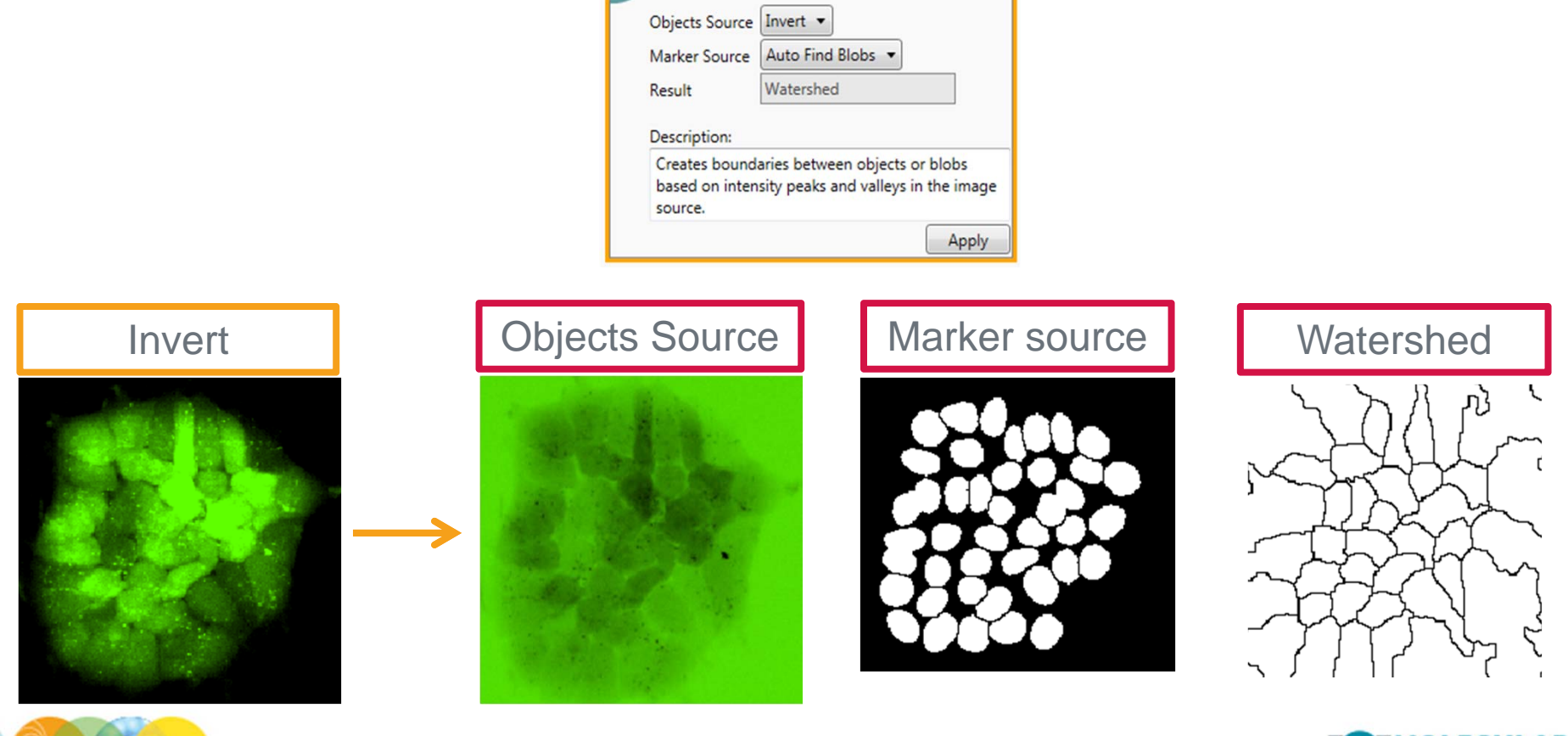

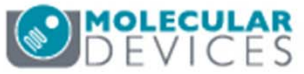

#### Modify Objects: Watershed

After the **Watershed** result image has been generated, the next step is to apply this to a mask of the original image

Use one of the Find Objects or Application Module Objects tools to create a
mask of the original image

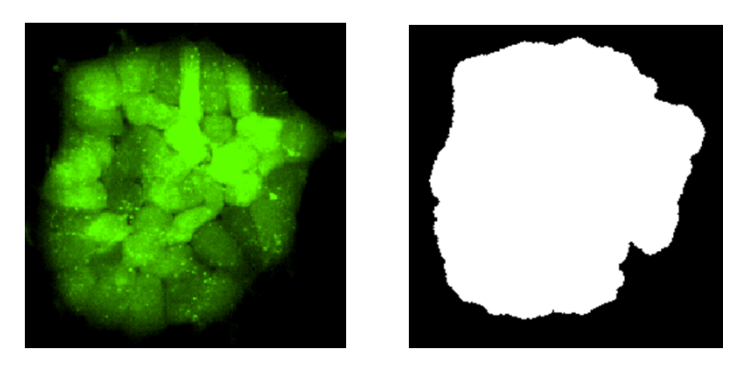

• Use Logical Operations- AND step with the mask of the original image (see above) and Watershed (see previous section) mask

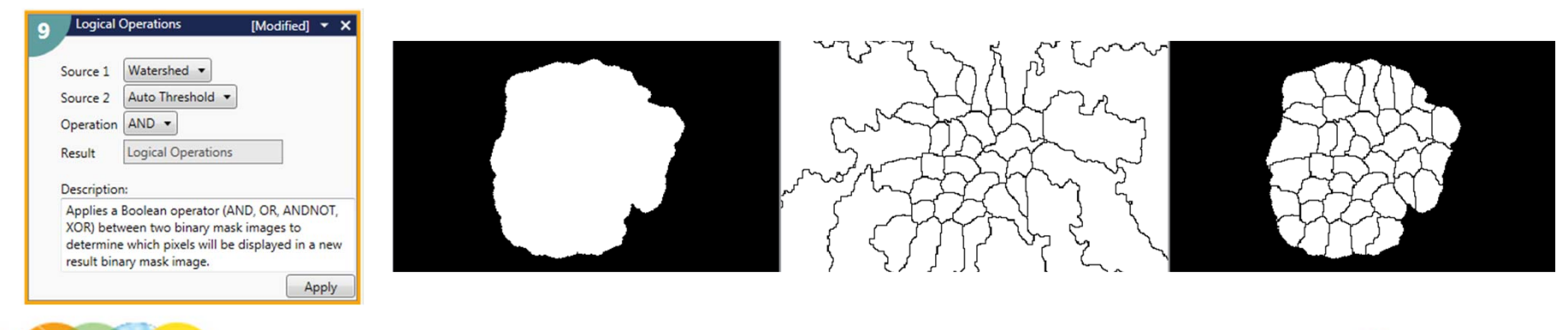

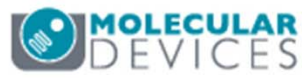

#### Support Resources

- F1 / HELP within MetaXpress® Software
- Support and Knowledge Base: <u>http://mdc.custhelp.com/</u>
- User Forum: <u>http://metamorph.moleculardevices.com/forum/</u>
- Request Support: <u>http://mdc.custhelp.com/app/ask</u>
- Technical Support can also be reached by telephone:
  - 1 (800) 635-5577
  - Select options for Tech Support → Cellular Imaging Products → ImageXpress Instruments

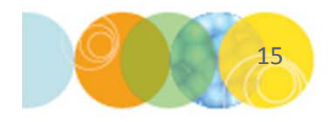

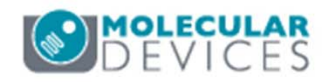

# **MOLECULAR** DEVICES

#### ADVANCING PROTEIN AND CELL BIOLOGY